## Pasos para actualizar vencimientos

- Descargar el archivo Si020001.mdb y descomprimirlo.

- Ingresar al SIAP.

- Seleccionar el contribuyente e ingresar al SIAGER.

- Seleccionar ARCHIVO, y la opción ACTUALIZACIÓN DE TABLAS.

- Seleccionar el archivo Si020001.mdb previamente descargado y ABRIR.